## Creating an account following guest checkout

| 1. Click onto 'Profile' and then 'Register / Login'                        |              | al Events                      | Exhibitions & Open Stu     | udios                | Profile    | 台 0     |
|----------------------------------------------------------------------------|--------------|--------------------------------|----------------------------|----------------------|------------|---------|
|                                                                            |              |                                |                            | Register / Logi      | n 43]      |         |
|                                                                            |              |                                |                            | COOKIC Setting.      |            |         |
| 2. Select 'Sign into an account'                                           | Wee          | tim what's on Classes          | Tours Talks & Social Event | ts Exhibitions & Ope | en Studios | Profile |
|                                                                            |              | Sign in t<br>Create an account | o your account             | count                |            |         |
|                                                                            |              | Apple                          | Sign in with               |                      |            |         |
|                                                                            |              | G Google                       | Facebook                   |                      |            |         |
| 3. Enter the email address you used to guest and select 'Forgot password?' | check out as |                                | Sign in with               | email                |            |         |

| Email add                 | ress *                                                                                             |
|---------------------------|----------------------------------------------------------------------------------------------------|
| woolwe                    | ek@shetlandamenity.org                                                                             |
| Password                  | *                                                                                                  |
| The passwo<br>upper and I | rd must be at least 8 characters long, contain both<br>ower case characters and at least 1 number. |
| Confirm p                 | assword *                                                                                          |

| woolweek@s    | hetlandamenity.org |
|---------------|--------------------|
| Password      |                    |
|               |                    |
|               |                    |
| Forgot passwo | rd?                |
|               | Sign in            |
|               |                    |
|               |                    |

which will include a link to 'Complete account creation'

This link will direct you to a page on the Box Office where you can create a password for your account.

## **Transferring tickets**

Once you have created your account you can login and see your SWW Box Office Account page

Click on your profile icon and select 'your profile' from the dropdown menu - circled below

Then select '**purchased items'** from the left hand menu - here you'll see a list of all the tickets you have bought.

Click on the dropdown arrow next to 'Download' on the ticket you want to sell. This will provide you with various options for your ticket. Select 'Transfer' and enter the full name and email address of the person you want to send the ticket to.

## A video demo of this process can be viewed here - https://jumpshare.com/v/9y08XznRdV51moFHM4Xc

|                                           | Hit what's on Classes Tours Tai       | lks & Social Events Exhibitions & Open Studios | Wool Week 🖆 0                                    |
|-------------------------------------------|---------------------------------------|------------------------------------------------|--------------------------------------------------|
| sherland                                  | k                                     |                                                | Your profile A<br>Cookle settings O<br>Logout (D |
| Wool Week<br>woolweek@shetlandamenity.org | Welcome back, Wool                    |                                                |                                                  |
| Account overview<br>Orders                | My Orders                             | View all                                       |                                                  |
| Purchased items<br>Account details        | You haven't completed any orders yet. |                                                |                                                  |
| Settings & preferences                    | My purchased items                    | View all                                       |                                                  |
|                                           | You haven't completed any orders yet. |                                                |                                                  |